DoYourData Super Eraser Business ユーザーガイド

3 つのデータ消去モード

モード1:選択したファイル/フォルダを完全に消去 (Erase Selected Files/Folders)

ハードドライブのパーティション全体を消去するのではなく、特定のファイル、又はフォルダを完全に 消去する必要がある場合はこのモードが適しています。

従来のファイル削除方法(右クリックによる削除、Shift + Delete、ごみ箱を空にする等)では、ファ イルのエントランスのみが削除されます。削除されたファイルは、未だハードドライブにあり、データ 回復ソフトウェアで簡単に回復できます。 DoYourData Super Eraser は、選択したファイル/フォルダ を完全に破壊し、消去したファイル/フォルダのディスク領域を上書きして完全に消去します。 消去後、消去されたファイルまたはフォルダは完全に失われ、いかなる種類のデータ回復ソフトウェア、 又は サービスによっても回復できなくなります。

操作は非常に簡単です。消去するファイルやフォルダをリストに追加し、Erase Now (今すぐ消去) ボ タンをクリックして、ファイルやフォルダを完全に消去します。

|                      |                    | Erase Files/Folders                     | ≡ - ×                            |
|----------------------|--------------------|-----------------------------------------|----------------------------------|
| Super Eraser         | Securely and perma | mently erase files and folders from har | d drive or storage media device. |
| Data Erasure         |                    | + Add Empty list                        |                                  |
| Erase Files/Folders  | 🖌 Name             | Path                                    |                                  |
| 🛁 Wipe Hard Drive    | 🖌 🌺 test.jpg       | D:/Work/test.jpg                        | 150.07 KB                        |
| 🌒 Wipe Free Space    |                    |                                         |                                  |
|                      |                    |                                         |                                  |
| 🕸 Erasure Algorithms |                    |                                         |                                  |
|                      |                    |                                         |                                  |
| C Erasure History    |                    |                                         |                                  |
| 🚯 Internet Cleanup   |                    |                                         |                                  |
| 🛱 Uninstaller        |                    |                                         |                                  |
|                      |                    | Erase Now                               |                                  |

モード 2: ハード ドライブパーティション全体をワイプ (Wipe Hard Drive)

このモードは、選択したハードドライブのパーティション、又はストレージメディア(USB ドライブ、メ モリカード、デジタルカメラ、SD カード、外付けハードディスク等)上のすべての既存データと履歴デ ータを完全に破壊し消去するように設計されています。選択したハードドライブのパーティション、又 は ストレージデバイス上の既存のデータと履歴データをすべて消去し、データの回復が不可能な状態 にします。

手順: 選択モードWipe Hard Drive (ハードドライブをワイプ) ⇒ ワイプするパーティション、又は デバイスを選択 ⇒ Wipe Now (今すぐ消去) ボタンをクリックして、パーティション、又は デバイス 上のすべてのデータを消去します。

|                      |                          | Wipe Hard Driv                       | /e                            | ≡ - ×                   |
|----------------------|--------------------------|--------------------------------------|-------------------------------|-------------------------|
| Super Eraser         | Wipe entire hard drive o | r device to permanently<br>and trace | / erase all existing d<br>es. | lata, deleted/lost data |
| Data Erasure         | Name                     | File System                          | Total Size                    | Free Size               |
| Erase Files/Folders  | 🔍 🚨 Local Disk (C:)      | NTFS                                 | 57.84 GB                      | 28.85 GB                |
| Wine Hard Drive      | 🗢 💻 Data Disk (D:)       | NTFS                                 | 109.49 GB                     | 37.44 GB                |
|                      | External Disk (F:)       | NTFS                                 | 217.54 GB                     | 68.92 GB                |
| I Wipe Free Space    |                          |                                      |                               |                         |
| Settings             |                          |                                      |                               |                         |
| 🟟 Erasure Algorithms |                          |                                      |                               |                         |
| Others               |                          |                                      |                               |                         |
| S Erasure History    |                          |                                      |                               |                         |
| 🚯 Internet Cleanup   |                          |                                      |                               |                         |
| 🛱 Uninstaller        |                          |                                      |                               |                         |
|                      | Wipe Now                 |                                      |                               |                         |

◆ 以下の点にご注意ください:

- オペレーティングシステムがインストールされたハードドライブのパーティションをワイプする ことはサポートされていません。
- データワイプ後にパーティション、又はデバイスを再度開こうとすると、システムは最初の使用の為にフォーマットするよう求める場合が有りますが、これは正常でワイプされたパーティション、又はデバイスをフォーマットするだけで、その後、それを使用することができます。

## モード 3: 未使用のディスク領域を消去 (Wipe Free Space)

削除されたファイル、又は 失われたファイルは、未使用のディスク領域に残っています。このデータ消 去モードでは、パーティション/ストレージデバイスの未使用領域を永久にワイプして、削除/失われた ファイルとトレースを完全にワイプできます。

手順: 選択モードWipe Free Space (空き領域を消去) ⇒ パーティション、又は デバイスを選択 ⇒ Wipe Now (今すぐ消去) ボタンをクリックして、選択したパーティション/デバイスの未使用領域を消去 します。

|                       |                                                                                                    | Wipe Free Spac | ce         | ≡ - ×     |
|-----------------------|----------------------------------------------------------------------------------------------------|----------------|------------|-----------|
| Super Eraser          | Wipe free free disk space of hard drive or device to permanently wipe deleted/lost data and traces without affecting the existing data. |                |            |           |
| Data Erasure          | Name                                                                                                    | File System    | Total Size | Free Size |
| 皆 Erase Files/Folders | 🔍 🚇 Local Disk (C:)                                                                                                    | NTFS           | 57.84 GB   | 28.85 GB  |
| Mine Hard Drive       | 🔍 💻 Data Disk (D:)                                                                                                    | NTFS           | 109.49 GB  | 37.44 GB  |
|                       | External Disk (F:)                                                                                                    | NTFS           | 217.54 GB  | 68.92 GB  |
| Wipe Free Space       |                                                                                                    |                |            |           |
| Settings              |                                                                                                    |                |            |           |
| 🟟 Erasure Algorithms  |                                                                                                    |                |            |           |
| Others                |                                                                                                    |                |            |           |
| O Erasure History     |                                                                                                    |                |            |           |
| 🚯 Internet Cleanup    |                                                                                                    |                |            |           |
| 🛱 Uninstaller         |                                                                                                    |                |            |           |
|                       | Wipe Now                                                                                                    |                |            |           |

## データ消去の標準/方法の設定(Erasure Algorithms)

DoYourData Super Eraser には、異なるアルゴリズムに基づいて、4 つのデータ消去メソッドが装備されています。

Erasure Algorithms をクリックすると以下のメソッド選択画面が表示されます。

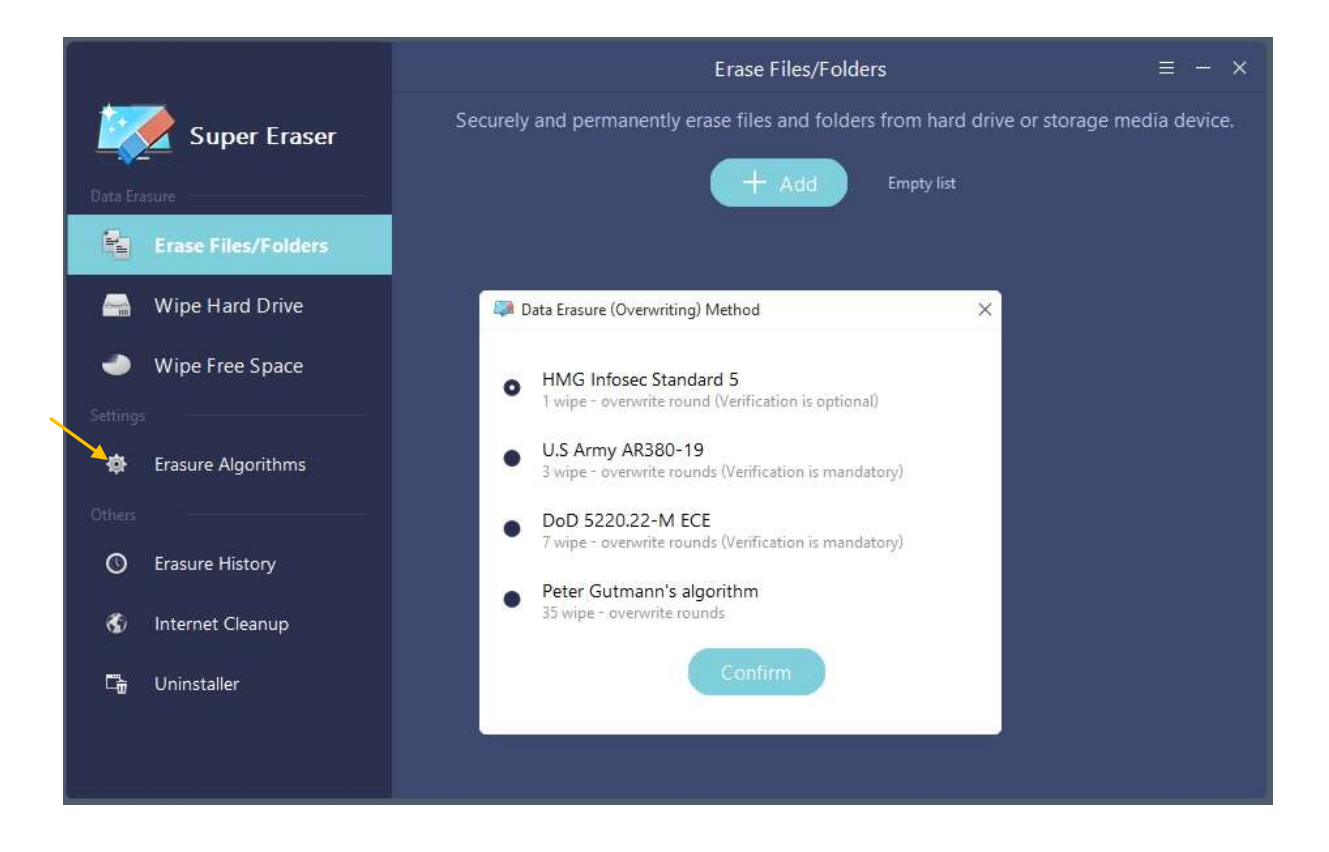

ハードディスク等の媒体内のデータを電子的にデータが残留しないように、当ソフトウェアを用いて完 全に削除することができます。

完全消去を定めた政府規格や業界標準の規格が有り、すべての規格の主要ファクターは「上書き回数」 ですが、いくつかの規格では削除処理のベリファイ(再確認)や上書きパターンの種別が定められてい ます。

デフォルト設定は、最上段のHMG Infosec Standard 5 となっており、この場合の上書き回数は1回と なっておりますが、以下、規格名が違う処理では上書き回数が、3・7・35 と順次多くなり、消去レベル も強力になりますが処理速度が増大します。

## 消去履歴の確認と管理 (Erasure History)

DoYourData Super Eraser を使用すると、消去履歴を確認、空にしたり、エクスポートすることができます。

|              |                     |                                                                                           | Erase Files/Folders | ≡ - × |  |
|--------------|---------------------|-------------------------------------------------------------------------------------------|---------------------|-------|--|
| Super Eraser |                     | Securely and permanently erase files and folders from hard drive or storage media device. |                     |       |  |
| . Deepa for  | 17<br>180           |                                                                                           | + Aud Empty-        |       |  |
| 196          | Erase Files/Folders | Name                                                                                      | Path                |       |  |
| -            | Wipe Hard Drive     |                                                                                           |                     |       |  |
| ۲            | Wipe Free Space     |                                                                                           |                     |       |  |
| Column       | Erasure Algorithms  |                                                                                           |                     |       |  |
| •            | transmittetary      |                                                                                           |                     |       |  |
| \$           | Internet Cleanup    |                                                                                           |                     |       |  |
| -Ge          | Uninstaller         |                                                                                           | Erase Now           |       |  |

Erasure History をクリックすると以下のような消去履歴画面が表示されます。 画面下方の Empty List (リストを空に) ボタンをクリックすると履歴がクリアされます。

| С                  |                                | Erase Files/Folder                         | ≡ - ×         |                         |
|--------------------|--------------------------------|--------------------------------------------|---------------|-------------------------|
| Super Era          | Frasure History                | an - Constitution and a state of the later |               | x storage media device. |
| Des Lanes          | ✓ 2020-05-11 09-53-00<br>Items | Erasure Algorithm                          | 🕥 (<br>Result |                         |
| Wipe Hard Driv     | D/Work/test.jpg                | HMG Infosec Standard S                     | Erased        | Size                    |
| I Wipe Free Space  |                                |                                            |               |                         |
| Erasure Algorithm  |                                |                                            |               |                         |
| (the)              |                                |                                            |               |                         |
| O Erasure History  |                                |                                            |               |                         |
| 🔹 Internet Cleanup |                                |                                            |               |                         |
| 🕞 Uninstaller      |                                | Empty List                                 |               |                         |
|                    |                                | Erase No.                                  |               |                         |

## インターネット クリーンアップ (Internet Cleanup)

DoYourData Super Eraser は、すべてのインターネットのジャンクファイルやトレースをクリーンアップすることができます。

|                     |                       | Internet Cleanup                     | = - x |
|---------------------|-----------------------|--------------------------------------|-------|
| Super Eraser        | = 🕢 Edge              | 🖌 Internet Cache                     |       |
| manifest            | = 💿 Chrone            | Browsing History                     |       |
| Erase Files/Folders | 🗢 🙍 Internet Explorer | 🖌 Cookies                            |       |
|                     | - 🖌 Frenka            | Session                              |       |
| Wipe Hard Drive     |                       | <ul> <li>Ocenhaet History</li> </ul> |       |
| Wipe Free Space     |                       | Saved Passwords                      |       |
| Erasure Algorithms  |                       |                                      |       |
| O Erasure History   |                       |                                      |       |
| St Internet Cleanup |                       |                                      |       |
| De Uninstaller      |                       | Scan                                 |       |

アンインストーラー (Uninstaller)

不要なプログラムをアンインストールし、又、すべての残存ファイルをクリーンアップします。

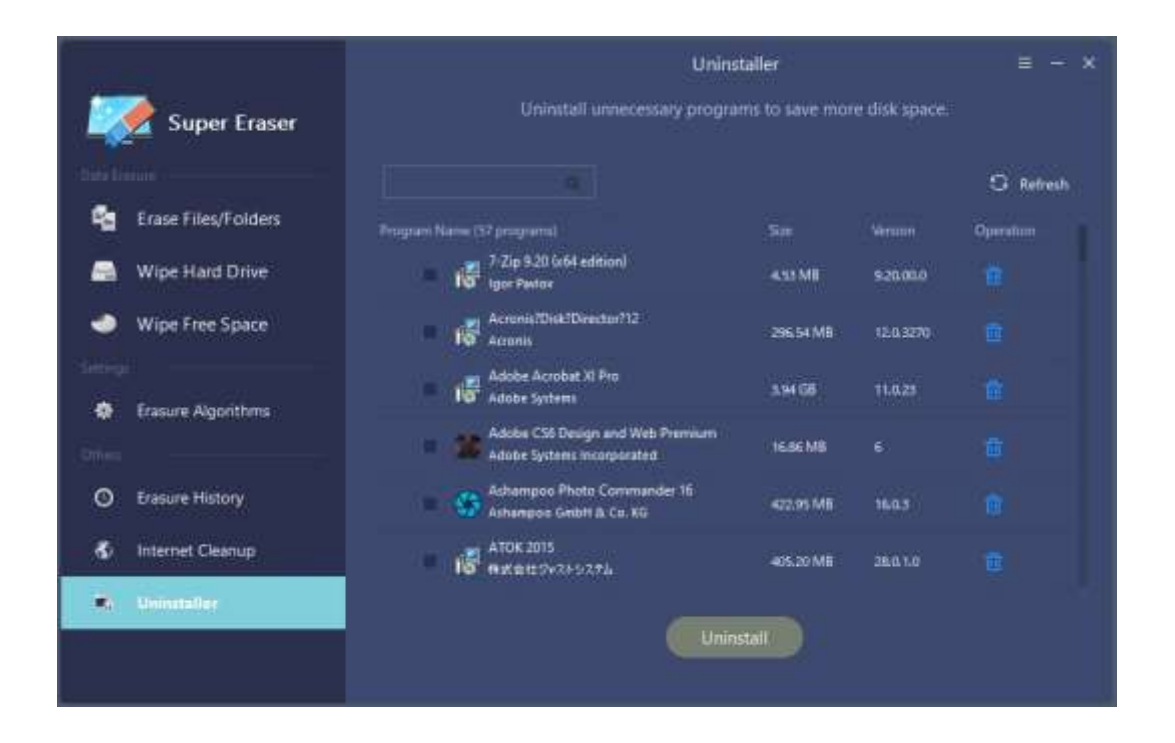